Практическая работа № 3

# Борьба за существование: анализ статистики смертности животных

### Задание 1. Анализ статистики смертности оленя Далла

#### Возрастная структура популяции

Таблица выживания для барана Далла в Национальном парке Мак-Кинли (Аляска), построенная на основании данных о возрасте 608 особей к моменту смерти (ТАБЛИЦА 13.1. из Риклефса, 1978). Основная причина смерти – гибель от нападения волков.

| Возрастной<br>интервал,<br>годы | Число осо-<br>бей, погиб-<br>ших в дан-<br>ном возрас-<br>тном интер-<br>вале | Число осо-<br>бей, дожив-<br>ших до на-<br>чала возрас-<br>тного интер-<br>вала | Доля выживших осо-<br>бей на 1000 рожден-<br>ных (выживаемость) |
|---------------------------------|-------------------------------------------------------------------------------|---------------------------------------------------------------------------------|-----------------------------------------------------------------|
| 0-1                             | 121                                                                           | 608                                                                             | 1,000                                                           |
| 1—2                             | 7                                                                             | 487                                                                             | 0,801                                                           |
| 2—3                             | 8                                                                             | 480                                                                             | 0,789                                                           |
| 3-4                             | 7                                                                             | 472                                                                             | 0,776                                                           |
| 4-5                             | 18                                                                            | 465                                                                             | 0,764                                                           |
| 5-6                             | 28                                                                            | 447                                                                             | 0,734                                                           |
| 6—7                             | 29                                                                            | 419                                                                             | 0,688                                                           |
| 7-8                             | 42                                                                            | 390                                                                             | 0,640                                                           |
| 8—9                             | 80                                                                            | 348                                                                             | 0,571                                                           |
| 9—10                            | 114                                                                           | 268                                                                             | 0,439                                                           |
| 10—11                           | 95                                                                            | 154                                                                             | 0,252                                                           |
| 11—12                           | 55                                                                            | 59                                                                              | 0,096                                                           |
| 12—13                           | 2                                                                             | 4                                                                               | 0,006                                                           |
| 13—14                           | 2                                                                             | 2                                                                               | 0,003                                                           |

## Задания:

- постройте график, отражающий возрастную структуру популяции;
- постройте новую колонку число выживших в данном возрастном интервале;

• постройте в ЭТ Excel процентный график числа выживших в данном возрастном интервале;

• с помощью опций Диаграмма – Добавить линию тренда - Линейная фильтрация - 3 получите усреднённые показатели выживаемости; • проанализируйте график и сделайте выводы.

*Примечание*: операция *Линейная фильтрация - 3* означает усреднение данных по группе данная точка – предыдущая – последующая.

Результирующий график может выглядеть приблизительно так:

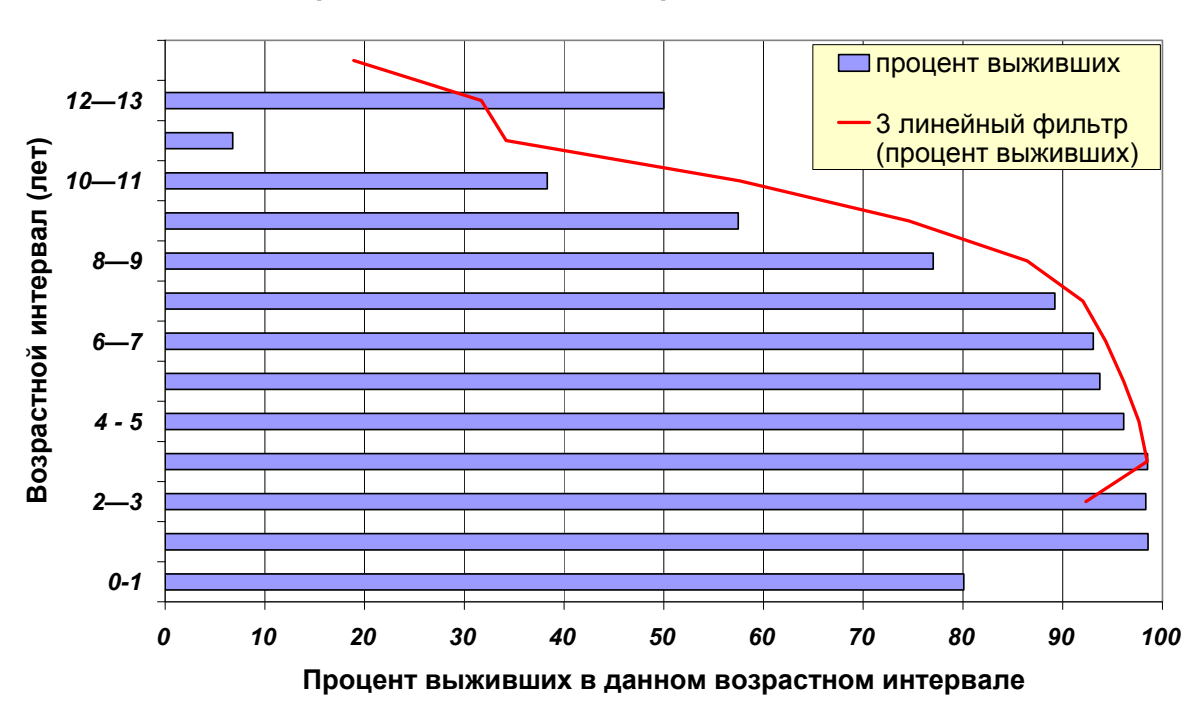

Возрастная динамика смертности оленей Далла

### Задание 2. Построение климатограммы для куколок яблочной плодожорки.

Жизнеспособность куколок яблочной плодожорки в зависимости от температуры и влажности

| Влажность % | Выживаемость % |      |      |      |      |      |      |      |      |      |  |
|-------------|----------------|------|------|------|------|------|------|------|------|------|--|
|             | 100            | 90   | 80   | 70   | 60   | 50   | 40   | 30   | 20   | 10   |  |
| 100         | 36,2           | 35,9 | 35,6 | 35,4 | 34,9 | 34,5 | 33,5 | 32,0 | 30,1 |      |  |
| 95          | 35,8           | 35,6 | 35,1 | 34,9 | 34,1 | 33,5 | 32,4 | 32,2 | 28,3 | 22,4 |  |
| 90          | 35,7           | 35,6 | 34,8 | 34,3 | 33,8 | 32,7 | 31,4 | 29,6 | 27,5 | 23,4 |  |
| 85          | 35,5           | 35,6 | 34,5 | 34,0 | 33,4 | 32,1 | 30,7 | 29,1 | 27,2 | 24,0 |  |
| 80          | 35,4           | 35,5 | 34,4 | 33,9 | 33,2 | 32,0 | 30,7 | 29,1 | 27,7 | 24,7 |  |
| 75          | 35,5           | 35,6 | 34,3 | 33,8 | 33,1 | 32,4 | 31,5 | 29,9 | 28,5 | 25,5 |  |
| 70          | 35,5           | 35,6 | 34,4 | 34,0 | 33,3 | 32,6 | 31,8 | 30,7 | 29,4 | 26,1 |  |
| 65          | 35,6           | 35,5 | 34,6 | 34,1 | 33,5 | 32,9 | 32,1 | 31,2 | 30,2 | 26,8 |  |
| 60          | 35,7           | 35,6 | 34,7 | 34,2 | 33,6 | 33,0 | 32,3 | 31,6 | 30,7 | 27,6 |  |
| 55          | 36,0           | 36,0 | 34,9 | 34,5 | 33,8 | 33,2 | 32,5 | 31,9 | 31,0 | 28,2 |  |
| 50          | 36,4           | 35,6 | 35,2 | 34,7 | 34,0 | 33,5 | 32,7 | 32,1 | 31,2 |      |  |
| 45          | 36,8           | 36,2 | 35,6 | 35,0 | 34,4 | 33,8 | 32,9 | 32,2 | 30,7 |      |  |
| 40          | 37,3           | 36,6 | 36,1 | 35,5 | 34,8 | 34,2 | 33,1 | 30,6 |      |      |  |
| 35          | 37,7           | 37,2 | 36,6 | 35,8 | 34,9 | 34,0 | 33,1 |      |      |      |  |
| 30          | 37,8           | 37,5 | 36,8 | 35,9 | 34,9 | 33,5 | 31,5 |      |      |      |  |

| Влажность % | Выживаемость % |      |         |      |      |      |      |      |      |      |  |
|-------------|----------------|------|---------|------|------|------|------|------|------|------|--|
|             | 100            | 90   | 80      | 70   | 60   | 50   | 40   | 30   | 20   | 10   |  |
| 25          | 37,5           | 37,0 | 36,3    | 35,2 | 33,5 | 30,1 |      |      |      |      |  |
| 20          | 36,2           | 34,8 | 32,8    | 30,8 |      |      |      |      |      |      |  |
| 15          | 29,4           | Темп | ература |      |      |      |      |      |      |      |  |
| 20          | 22,9           | 24,9 | 28,0    |      |      |      |      |      |      |      |  |
| 25          | 19,7           | 21,5 | 23,4    | 24,9 | 26,7 |      |      |      |      |      |  |
| 30          | 17,4           | 18,7 | 20,3    | 21,7 | 23,2 | 25,6 | 27,6 |      |      |      |  |
| 35          | 15,9           | 16,7 | 17,9    | 19,2 | 20,9 | 22,3 | 24,1 |      |      |      |  |
| 40          | 14,8           | 15,3 | 16,4    | 17,6 | 19,0 | 20,6 | 22,3 | 25,3 |      |      |  |
| 45          | 13,5           | 14,2 | 15,3    | 16,5 | 17,5 | 19,0 | 20,9 | 22,8 | 25,3 |      |  |
| 50          | 12,6           | 13,3 | 14,3    | 15,5 | 16,5 | 17,9 | 19,5 | 21,0 | 23,2 |      |  |
| 55          | 11,7           | 12,5 | 13,3    | 14,4 | 15,3 | 16,5 | 18,1 | 19,5 | 21,6 | 26,7 |  |
| 60          | 10,7           | 11,5 | 12,3    | 13,4 | 14,4 | 15,5 | 16,8 | 18,1 | 20,2 | 25,0 |  |
| 65          | 7,8            | 10,6 | 11,3    | 12,4 | 13,4 | 14,4 | 15,8 | 16,7 | 18,6 | 23,6 |  |
| 70          | 8,9            | 9,8  | 10,5    | 11,6 | 12,7 | 13,7 | 14,7 | 15,8 | 17,5 | 22,7 |  |
| 75          | 6,4            | 9,1  | 10,0    | 11,0 | 11,9 | 12,9 | 13,9 | 15,1 | 16,6 | 21,8 |  |
| 80          | 5,1            | 8,6  | 9,4     | 10,3 | 11,4 | 12,2 | 13,4 | 14,6 | 16,2 | 21,2 |  |
| 85          | 8,1            | 8,7  | 9,4     | 10,2 | 11,1 | 12,0 | 13,1 | 14,5 | 16,2 | 20,8 |  |
| 90          | 8,3            | 9,2  | 9,7     | 10,4 | 11,5 | 12,2 | 13,6 | 14,8 | 16,5 | 21,0 |  |
| 95          | 8,9            | 9,9  | 10,4    | 11,1 | 12,3 | 12,9 | 14,1 | 15,1 | 17,2 | 21,6 |  |
| 100         | 9,9            | 10,6 | 11,5    | 12,2 | 13,3 | 14,0 | 14,9 | 16,5 | 18,4 |      |  |

Постройте трёхмерный график выживаемости куколок в зависимости от температуры и влажности.

Для этого

- преобразуйте исходные данные в таблицу вида:

| Влажность | Температура | Смертность | Выживаемость | или загрузите файл <i>К</i> |
|-----------|-------------|------------|--------------|-----------------------------|
| 100,0     | 36,2        | 100,0      | 0,0          | климатограмме. xls.         |
| 95,0      | 35,8        | 100,0      | 0,0          | солержащий преобразо-       |
| 90,0      | 35,7        | 100,0      | 0,0          | содержащий преобразо-       |
| 85,0      | 35,5        | 100,0      | 0,0          | ванную таолицу;             |

- запустите программу STATISTICA<sup>1</sup> и скопируйте туда переобразованную таблицу;

- выберите опции *Graphs – Surface plots (Графики – Графики поверхно- стей*;

- в окне *Variables* (*Переменные*) проставьте значения X – температура, Y – влажность, Z – выживаемость, поставьте галочку в окошке *Show raw data points* (*Выставить точки исходных ланных*). Нажатием кнопки ОК получите черновой график;

- установите минимальное значение 0 по оси Выживаемость. Для этого двойным щелчком на оси вызовите появление диалогового окна Axis Layout (Установки параметров оси), выберите вкладку Scaling (шкалирование), в окне Mode: (Изменения) выставьте опцию Manual (Ручное управление), активируя окна Minimum и Maximum, где проставьте, соответственно, 0 и 100;

<sup>&</sup>lt;sup>1</sup> Данный пример обсчитан в STATISTICA.6. В других версиях интерфейс может несколько отличаться от приведенного описания

- если на осях **Температура** и **Влажность** проставлено много десятичных знаков, то двойным щелчком на оси вызовите появление диалогового окна *Axis Layout* и в закладке *Scale Values* (*Значения шкалы*) проставьте галочку в окне *Automatic – at major tickmarks* (*Автоматически – к главным отметкам*), что приведёт к активации окна *Value format* (Формат значений), где в графе *Decimal places* (*Количество знаков десятичной дроби*) поставьте значение 0 или 1;

- «перекрасьте» график таким образом, чтобы его верхушка (максимальная выживаемость) была зелёной, а основание – красным. Для этого двойным щелчком на поверхности графика вызовите диалоговое окно *Fitting* (Подстройка). Нажатием кнопки *Surface specs*... (Спецификация поверхности) в окне *Defining colors* (Определение цветов) в положении 10, 9, 8 установите, соответственно, ярко-зелёный, жёлтый и красный цвета;

- двойным щелчком мыши вне поверхности графика вызовите диалоговое окно All Options (Bce onции). В закладке Graph Layout (Установки графика) выберите в окне Axis proportion (Соотношение осей) значение Custom definited (Определённое пользователем) и проставьте желаемую конфигурацию графика с тем, чтобы поверхность отклика заняла большую часть изображения, например в окошках X, Y, Z соответственно 3, 2, 1;

- в верхнем меню выберите *опцииView* – *Rotate* (*Просмотр* – *Вращение*) и с помощью ползунков определите трёхмерный вид графика. Окончательный вариант может выглядеть так:

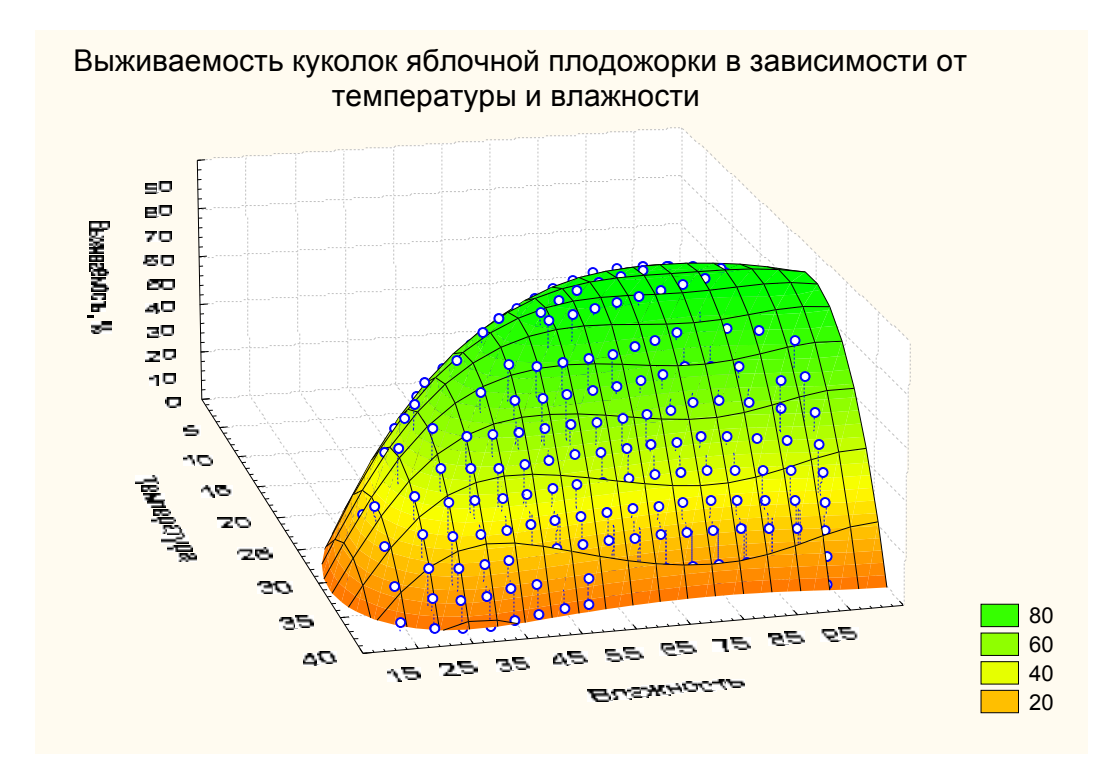

Проанализируйте график, определите оптимальную температуру и влажность для развития бабочек данного вида и граничные условия для их существования.